# **ACTIVE AND HEALTHY APP**

#### How do I download the app? 1.

#### Why can't I log in? 2.

What if I don't have the app? 3.

- 4. Why is Ipswich City Council now requesting check-in?
- 5. How do I check-in to my class?
- 6. How do I cancel bookings?
- 7. What happens if I am on a waitlist?
- How do I link family family members or friends 8. to book on their behalf?
- How do I book for the whole term? 9.
- 10. Who do I speak to if I need further assistance or have a query about the program?

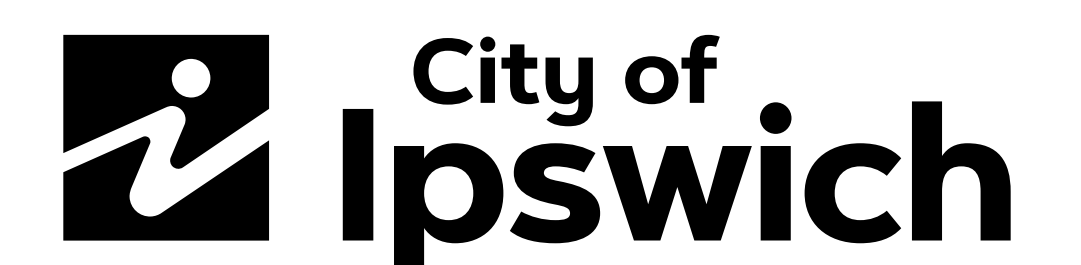

#### 1. How do I download the app?

Head to your device's app store and search for Active and Healthy Ipswich.

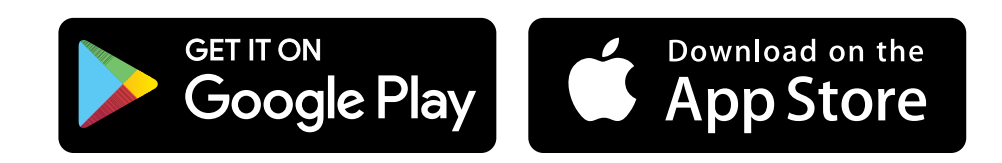

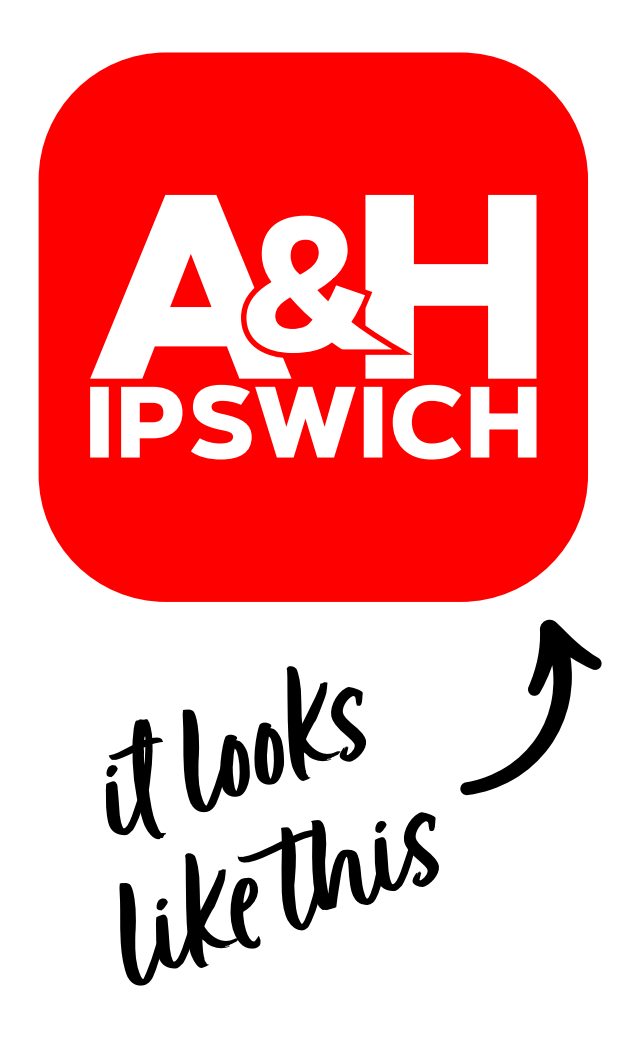

### 2. Why can't I log in?

To log into the app, you need to already be an Active and Healthy member.

#### Become a member here.

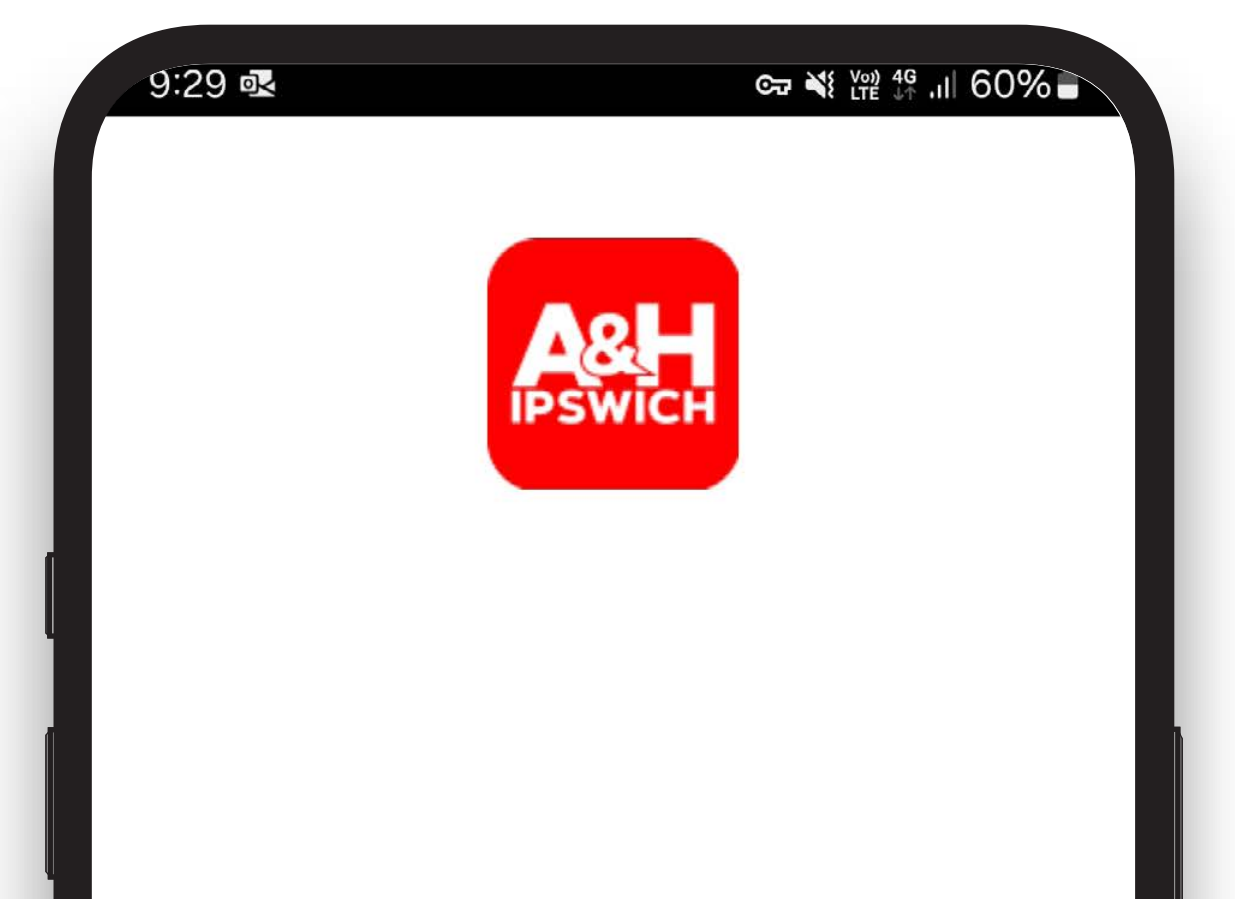

Your username will be a unique identifier and **NOT** your email. E.g. jsmith890

If you are unsure of your login details, select 'forgot username' or 'forgot password'

| Username         |        |                  |
|------------------|--------|------------------|
| Password         |        |                  |
| Forgot password? |        | Forgot username? |
|                  |        |                  |
|                  | Login  |                  |
|                  |        |                  |
|                  | $\cap$ | <                |

#### 3. What if I don't have the app?

If you don't have the app you can continue to book your classes through the Active and Healthy website.

For cancellations,

#### please email activeandhealthy@ipswich.qld.gov.au

#### 4. Why is Ipswich City Council now requesting check-in?

Council is asking you to check-in to your class to ensure you are provided the best experience. By checking-in, class sizes can be monitored and follow-ups on class 'noshows' can be issued, ensuring that genuine participants do not miss out on any places. Data will also be analysed and used to justify the continuation of a class and allow council to add additional ones where necessary.

#### 5. How do I check-in to my class?

- From the main screen select the 'booked' tab at the bottom of the screen
- 2. Select the class you want to check-in to
- 3. Select check-in.

The check-in feature will only work when you are near the class and within the designated time window.

| 11:21       | <b>j</b> i R                   | C77 ¥{ 1000 4G                          | .1  31%            | 11:25 🖪 🛃   | c⊋ ¥ ₩ ₩ 49 .il 31%.                                                                                                    |
|-------------|--------------------------------|-----------------------------------------|--------------------|-------------|----------------------------------------------------------------------------------------------------|
| My bo       | ookings                        |                                         | N                  | <           | Event                                                                                                    |
| l           | Upcoming                       | Past                                    |                    |             |                                                                                                    |
| All fai     | mily members $ {m arsigma} $   |                                         |                    |             |                                                                                                    |
|             | Active Kids                    | s - AFL                                 |                    | Mun         | ns & Bubs - Strengtl                                                                                                    |
| 09:00<br>am | Evan Marginson<br>Park, Goodna | with Active And<br>Healthy              | BOOKED             | an          | d Conditioning                                                                                                    |
|             | <b>For Thomas</b>              | - Se de la contra d'Anne 🕊              |                    |             | Vednesday, April 17, 2024<br>09:30 am - 10:30 am                                                                                                    |
|             | Healthy Ea                     | ting: Teenage                           | ľ.                 |             | in the second second seco |
| 10:00<br>am | YMCA                           | with Active And (                       | BOOKED             | Booked for  | Natalie Test (Myself)                                                                                                    |
|             | Central Central                | Healthy                                 |                    | Description | Sutton Park, Vogel Rd, Brassall<br>Enjoy some exercise and meet<br>other mums by joining in a                                                                                                    |
| Wedr        | nesday, April 17               |                                         |                    |             | class that welcomes you and<br>your bub and/toddlers. Fitness<br>activities in this class will include                                                                                                    |
|             | Mums & Buand Condition         | ubs - Strength<br>ing                   |                    |             | exercises; core work, pelvic<br>floor work, overall full body<br>strengthening exercises, all                                                                                                    |
| 09:30<br>am | Sutton Park,<br>Brassall       | with Active And <sup>(</sup><br>Healthy | BOOKED             |             | conducted under supervision of a                                                                                                    |
|             | N For Natalie                  | (Myself)                                |                    |             | Checkin                                                                                                    |
| Timetabl    | Booked                         | ID Card                                 | Q<br>Notifications |             | Cancel booking                                                                                                    |
|             | Ш                              | 0 <                                     |                    |             | 0 <                                                                                                    |

**If you do not have the app or your phone**, you can still easily check into your class. Simply speak to your class instructor upon arrival and they can

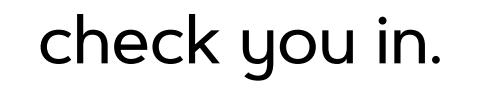

#### 5.1. Why can't I check-in?

When you open the Active and Healthy App for the first time your device will prompt you to enable location settings.

Location setting will need to be enabled in order to check-in.

If you attempt to check-in to your class and the app is producing a failed error message, your location settings are disabled.

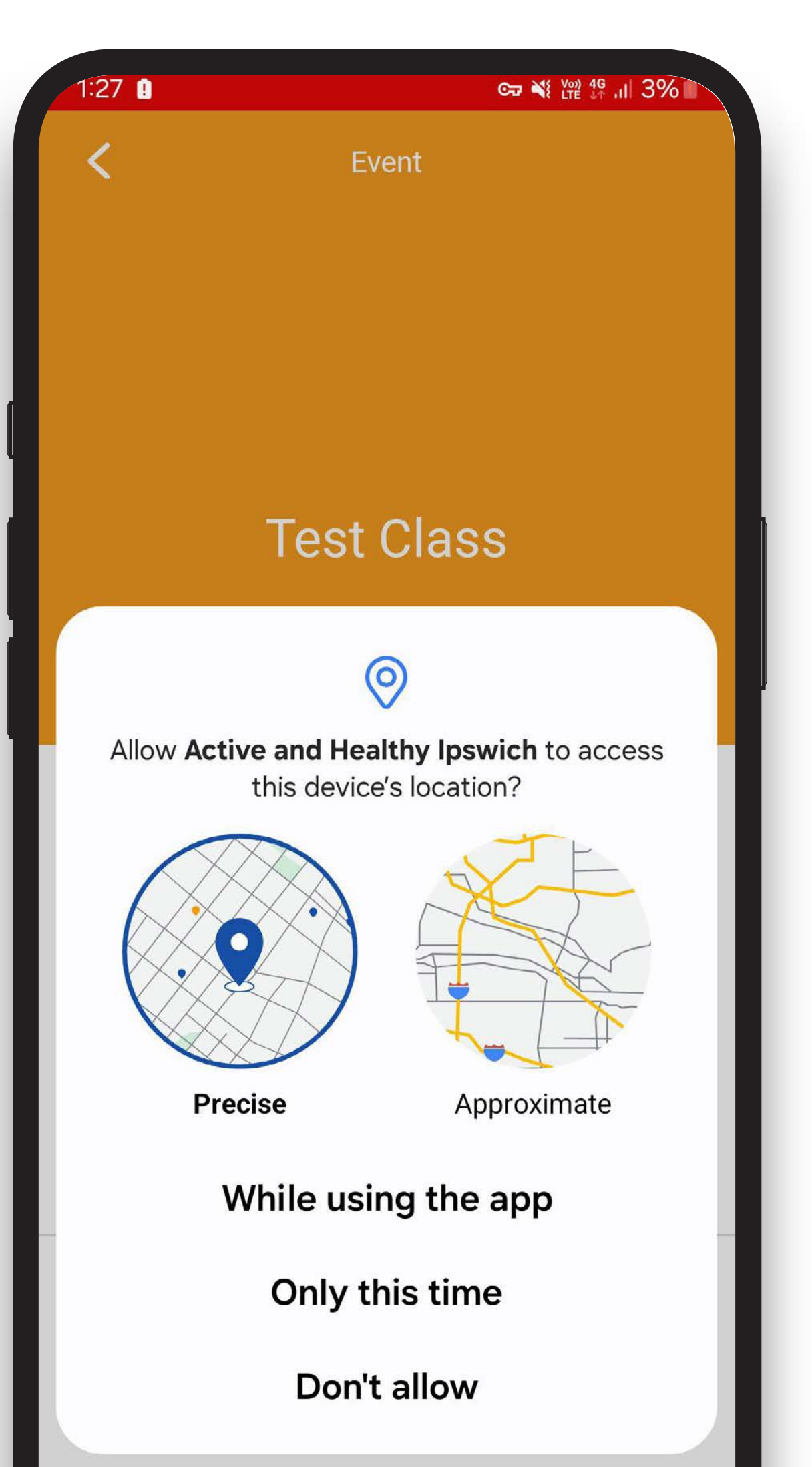

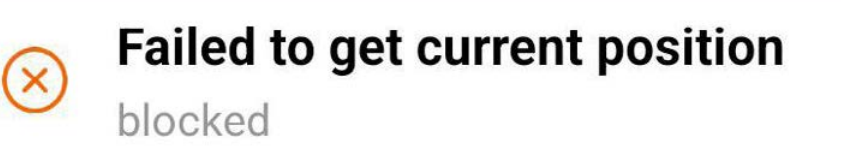

## ×

#### Enabling location settings on your phone:

#### IOS:

Settings > Active and Healthy Ipswich > Location

#### Android:

Settings > Location > App Permissions > Active and Healthy Ipswich

#### 6. How do I cancel bookings?

- 1. Select the booked tab
- 2. Select the class you wish to cancel
- 3. Select 'cancel booking'
- 4. Select 'yes cancel booking'

**If you do not have the app**, email activeandhealthy@ipswich.qld.gov.au and let us know which date and class you'd like to cancel.

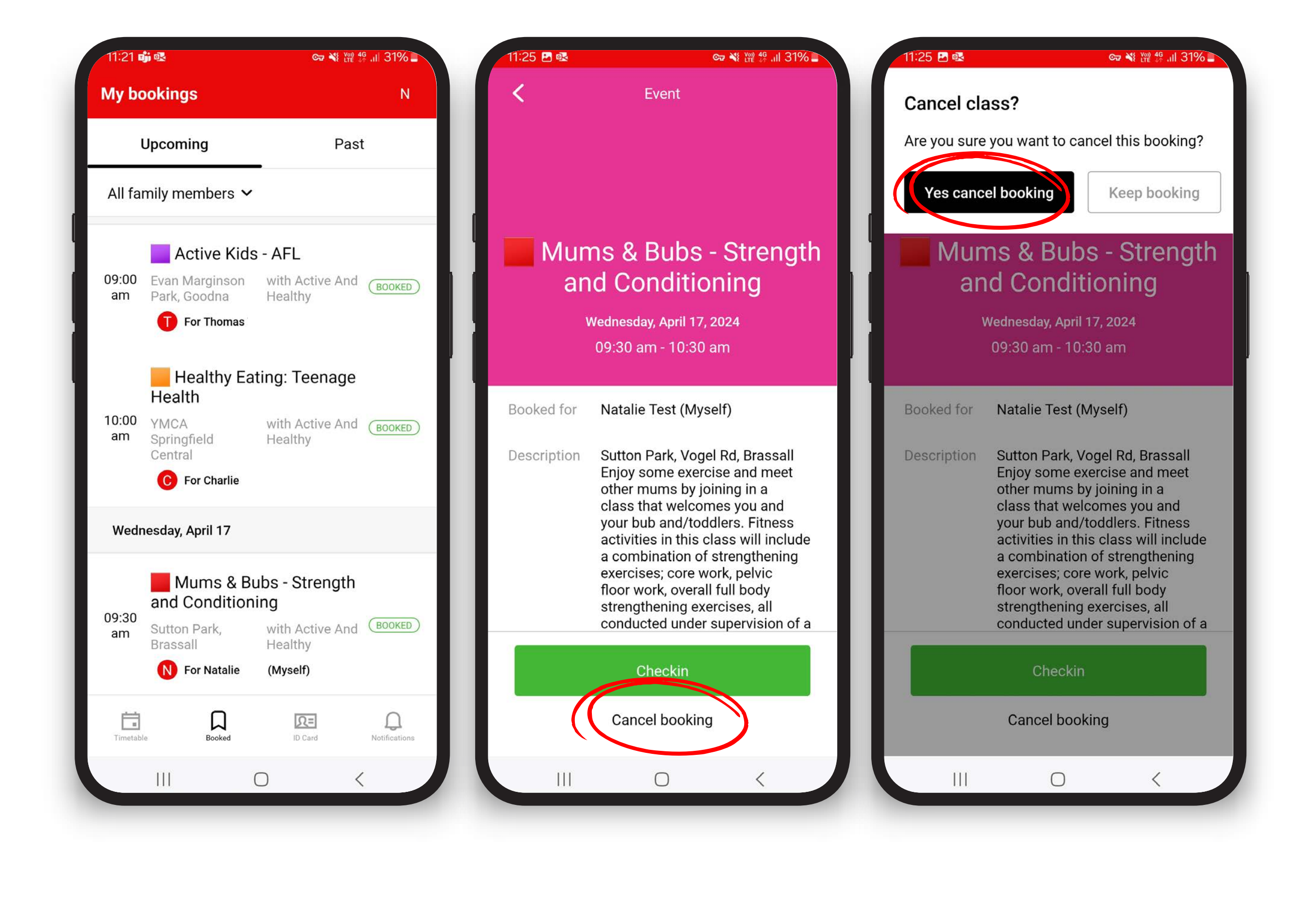

#### 7. What happens if I am on a waitlist?

If you're on a waitlist, it indicates that the class is currently at capacity. If a spot becomes available due to a cancellation, you'll be automatically moved from the waitlist, added to the class and receive a confirmation email.

Please **do not** attend the class without a confirmed placement.

# 8. How do I link family members or friends to book on their behalf?

This feature is great for booking on behalf of your family members or friends.

Contact the Active and Healthy team to add additional people to your account.

Email activeandhealthy@ipswich.qld.gov.au or call (07) 3810 6666 and ask to speak with a member of the Active and Healthy team.

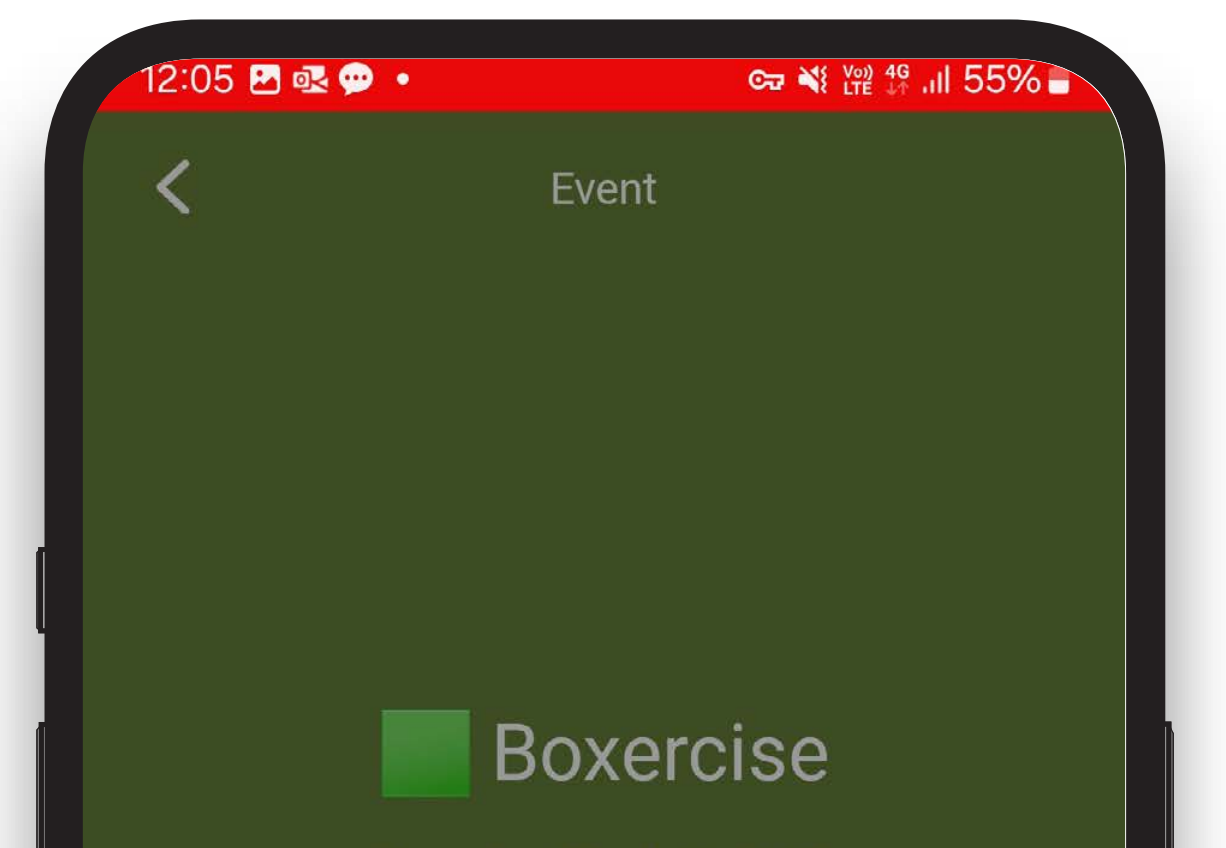

**Once activated** you will be prompted each time you book to select the person you wish to book in. Thursday, March 21, 2024 09:30 am - 10:30 am

## Which family member are you booking for?

| Natalie Test (N | /lyself) |                 |   |
|-----------------|----------|-----------------|---|
| Thomas Test     |          |                 |   |
| Charlie Test    |          |                 |   |
| Billie Test     |          |                 |   |
|                 |          | Confirm booking | 9 |
|                 | 0        | <               |   |
|                 |          |                 |   |

#### 9. How do I book for the whole term?

You can now book for the whole term in advance:

- a. From the main screen, select your desired class
- b. Select 'book all future events'
- c. Select 'book' to confirm. These events should now appear individually on the 'booked' tab.

**Please note** this feature only works if the class is not waitlisted at any time. If the class is waitlisted, you will need to individually make your bookings and add yourself to the waitlist for the full event.

| 12:04 💽 💬 💽 | ତ ¥ ୪୯୧ ∯ .ul 55% 🖬 | 12:04 🖻 🗟 💬 🔹                          | ☞ 💐 थिथ 🛱 📶 55% 🖬     |
|-------------|---------------------|----------------------------------------|-----------------------|
| <           | Event               | There are 2 Zur<br>remaining in this s | mba events<br>series. |
|             |                     | Book all 2 events?<br>Book Cance       |                       |
|             | Zumba               | Z                                      | umba                  |

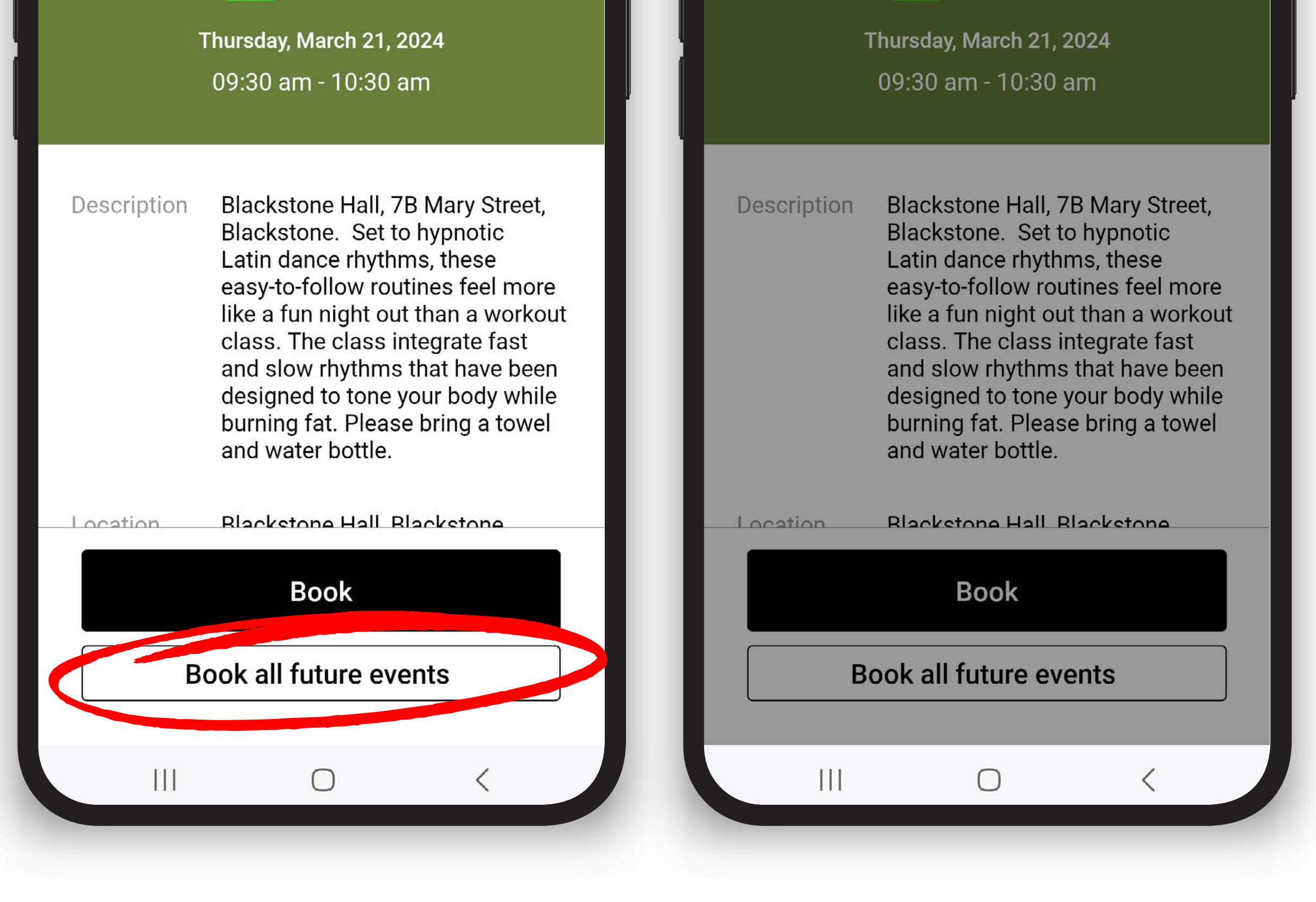

# 10. Who do I speak to if I need further assistance or have a query about the Active and Healthy program?

Please get in touch with the Active and Healthy team at Ipswich City Council – Phone: (07) 3810 6666

#### or email activeandhealthy@ipswich.qld.gov.au